## Eduphoria Moving the End of Year PD Goal to the Current Year PD Goal

| 1. Log into Eduphoria and select Strive                                                                                                    | Strive<br>Providing educators the information<br>needed for professional growth.                                                                                                    |
|----------------------------------------------------------------------------------------------------|----------------------------------------------------------------------------------------------------|
| <ol> <li>Scroll down to "Teacher Professional<br/>Development Goal" under "Self-Assessment"<br/>Select "Attach a Goal"</li> </ol>                                                                                                    | Gail     Evaluations     Professional Development       EVALUATION PROCESS     COAL SETTING AND PROFESSIONAL DEVELOPMENT     CTACKS       Self Assessment     0/1     CTACKS       Teacher Professional     0/1     CTACKS       Ceal for professional     0/1     CTACKS       Ceal for professional     0/1     CTACKS |
| <ol> <li>Select the drop down menu for "Select a goal"<br/>and choose the goal from your Summative<br/>Conference.<br/>Select "Attach."</li> </ol>                                                                                                    | Teacher Professional 0/1<br>Development Goal Required<br>Goal Statement:<br>dt;sfilkdsjfl<br>Attach a goal:<br>Select a goal<br>Select a goal<br>Tend of Year Goal for School Year 18-19<br>Attach Cancel                                                                                                    |
| 4. Your goal has been <b>moved</b> from the Summative<br>Conference to your current year. You can update<br>the goal and your principal can approve it when<br>you are ready. IF you have not already submitted<br>it, you will need to before the principal can<br>approve it. | disfjikdsjfi Submitted <u>Remove</u><br>Good Statument: Good Status:<br>End of Year Gool For<br>School Year 18-19 Submitted <u>Remove</u><br>Attach a gool                                                                                                    |
| 5. <b>If your PD goal from last year is still there</b> , it means you did not click "complete" as directed in the End of Year directions. You can remove it from the Evaluations tab by clicking "Remove." It will remain in the "Goals" tab for now.                          | Cool Statement:     Cool Statute       dtsfilkdsjfl     Submitted       Goal Statement:     Goal Status:       End of Year Goal for<br>School Year 18-19     Submitted                                                                                                    |